#### O365 Add Multi Factor Authentication Method

To add MFA to your O365 account make sure to log into portal.office.com with your company email and password. 1. Navigate to <u>https://mysignins.microsoft.com/</u> to setup your method and Click the Add Method button

| THinc.          | My Sign-Ins |                               |
|-----------------|-------------|-------------------------------|
| R Overview      | Ð           | Security info                 |
| ℅ Security info |             | These are the methods you ase |
| 🖻 Organizations |             | + Add method                  |
| 💻 Devices       |             | S Phone                       |
| A Privacy       |             | Email                         |

Privacy
 You can choose either an authenticator app (Google Authenticator, Authy, MS Authenticator) or alternatively phone for text/call verification (see section after app setup for instructions)
 Select the Authenticator App and click Add

| Which method would you like | to add? |   |
|-----------------------------|---------|---|
| Authenticator app           |         | 8 |
|                             |         |   |

4. IF you already using an app like Google Authenticator or Authy, select the I want to use a different authenticator app, otherwise you can also use the Microsoft Authenticator Please note these directions are for "OTHER" app option Click NEXT

| Microsoft                               | Authenticator                                                                                                    | ×      |
|-----------------------------------------|----------------------------------------------------------------------------------------------------|--------|
| <b>0</b><br>-                           | Start by getting the app<br>On your phone, install the Microsoft Authenticator app. Download now<br>After you install the Microsoft Authenticator app on your device, choose "N<br>I want to use a different authenticator app | Vext". |
|                                         | Cancel                                                                                                    | Next   |
| On you phone app, click Authentic       | the Add account option and then on the PC click next to generate the sign up code                                                                                                    | ×      |
| 2 × + + + + + + + + + + + + + + + + + + | Set up your account<br>In your app, add a new account.                                                                                                    |        |
| L                                       | Back                                                                                                    | Next   |

6. Scan the Barcode directly on the website (Do not attempt to scan the example image in this document) and when you authenticator app starts showing Token numbers, click next on the pc

Core Assets/Documentation/Knowledge Base (Internal)/O365 and Outlook THI | Telco Holdings Inc | Apr 20, 2023 - 10:10am

5.

## Authenticator app

# Scan the QR code

Use the authenticator app to scan the QR code. This will connect your authenticator app with your account.

After you scan the QR code, choose "Next".

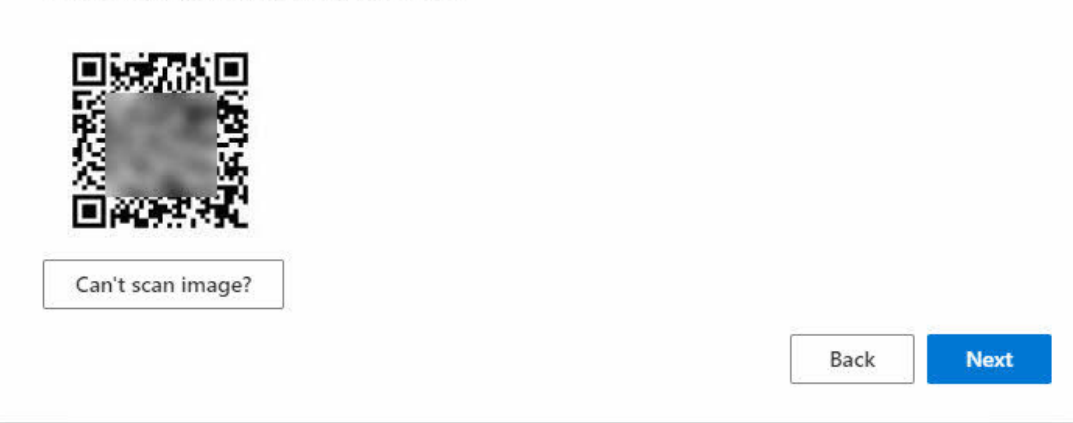

7. Enter your 2factor code from the application into the Code window and click next This completes the MFA app setup for your account.

|         | Enter code                                             |  |
|---------|--------------------------------------------------------|--|
| XXX XXX | Enter the 6-digit code shown in the Authenticator app. |  |
| I       | Enter code                                             |  |
| - 1     |                                                        |  |

# Phone Multi Factor setup

| Add a method                        |           |     |
|-------------------------------------|-----------|-----|
| Which method would you like to add? | $\square$ |     |
| Phone                               |           |     |
|                                     | Cancel    | Add |

2. Enter your cellphone and select text to receive your code as SMS and click next

### Phone

You can prove who you are by answering a call on your phone or texting a code to your phone.

What phone number would you like to use?

|    | United States (+1)                                                                                                    |
|----|----------------------------------------------------------------------------------------------------|
|    | <ul> <li>Text me a code</li> <li>Call me</li> </ul>                                                                             |
|    | Message and data rates may apply. Choosing Next means that you agree to the Terms of service and Privacy and cookies statement. |
|    | Cancel Next                                                                                                    |
| 3. | Enter the code received in the text message and click next                                                                      |
|    | Phone ×                                                                                                    |
|    | We just sent a 6 digit code to +1 . Enter the code below.                                                                       |
|    | Resend code                                                                                                    |
|    | Back Next                                                                                                    |
| 4. | The phone is now verified as MFA option                                                                                         |
|    | Phone ×                                                                                                    |
|    | SMS verified. Your phone was registered successfully.                                                                           |
|    | Done                                                                                                    |